#### บัตรนักศึกษาแลกเปลี่ยนนานาชาติ International Exchange Student Card (IES Card) ระบบบริหารจัดการข้อมูลนักศึกษาแลกเปลี่ยนชาวต่างประเทศของมหาวิทยาลัย (International Exchange Student Management System: IESMS)

พัฒนาระบบโดย กองส่งเสริมวิชาการ ร่วมกับ สำนักคอมพิวเตอร์และเทคโนโลยีสารสนเทศ กองบริการการศึกษา และศูนย์ความร่วมมือนานาชาติ

# ตัวอย่างบัตร IES Card

## ด้านหน้าบัตร

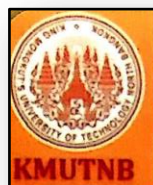

INTERNATIONAL EXCHANGE STUDENT CARD King Mongkut's University of Technology North Bangkok

> EXCHANGE STUDENT NO.: 2017101100001 Name: Mrs.Han Ye Seul Nationa.ity: Korean Country: Korea Faculty: International Cooperation Centre From University: Peking University

Issue Date: 04 Aug 2017 Expiration Date: 31 Aug 2017

#### ด้านหลังบัตร

บัตรประจำตัวนักศึกษาแลกเปลี่ยนชาวต่างประเทศ มหาวิทยาลัยเทคโนโลยีพระจอมเกล้าพระนครเหนือ 1518 ถ.ประชาราษฎร์ 1 แขวงวงศ์สว่าง เขตบางชื่อ กรุงเทพฯ 10800 โทร 0 2555 2000 ต่อ 1023, 1026 http://www.icc.kmutnb.ac.th/

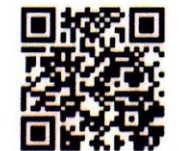

http://lesms.kmutnb.ac.th/studentinfo.php Scan QR Code, for more information

# ข้อมูลที่จัดเก็บในฐานข้อมูล

★ รหัสประจำตัวนักศึกษาแลกเปลี่ยน Exchange Student No.

#### เช่น 2017304000001

ด้านหน้าบัตร

2017 หมายถึง ปี ค.ศ.2017 ที่นักศึกษาเดินทางเข้ามาแลกเปลี่ยนที่ มจพ.
30400 หมายถึง คณะวิทยาศาสตร์ประยุกต์
0001 หมายถึง ลำดับเลขที่ (Running No.)

## ★ ข้อมูลส่วนตัวของนักศึกษาแลกเปลี่ยน

ช้อมูลการแลกเปลี่ยน ณ มจพ. เช่น คณะ/ภาควิชาที่เข้ามาแลกเปลี่ยน
 วันที่เข้ามาแลกเปลี่ยน/วันที่บัตรหมดอายุการใช้งาน

# ข้อมูลที่จัดเก็บในฐานข้อมูล (ต่อ)

<u>ด้านหลังบัตร</u>

 ที่อยู่มหาวิทยาลัย
 เบอร์โทรศัพท์ติดต่อมหาวิทยาลัย
 Website ของ ศูนย์ความร่วมมือนานาชาติ (ICC)
 QR Code เพื่อดูข้อมูล ข่าวสาร สำหรับนักศึกษาแลกเปลี่ยน ใน website http://iesms.kmutnb.ac.th/studentinfo.php

# วัตถุประสงค์ของการจัดทำบัตร IES Card

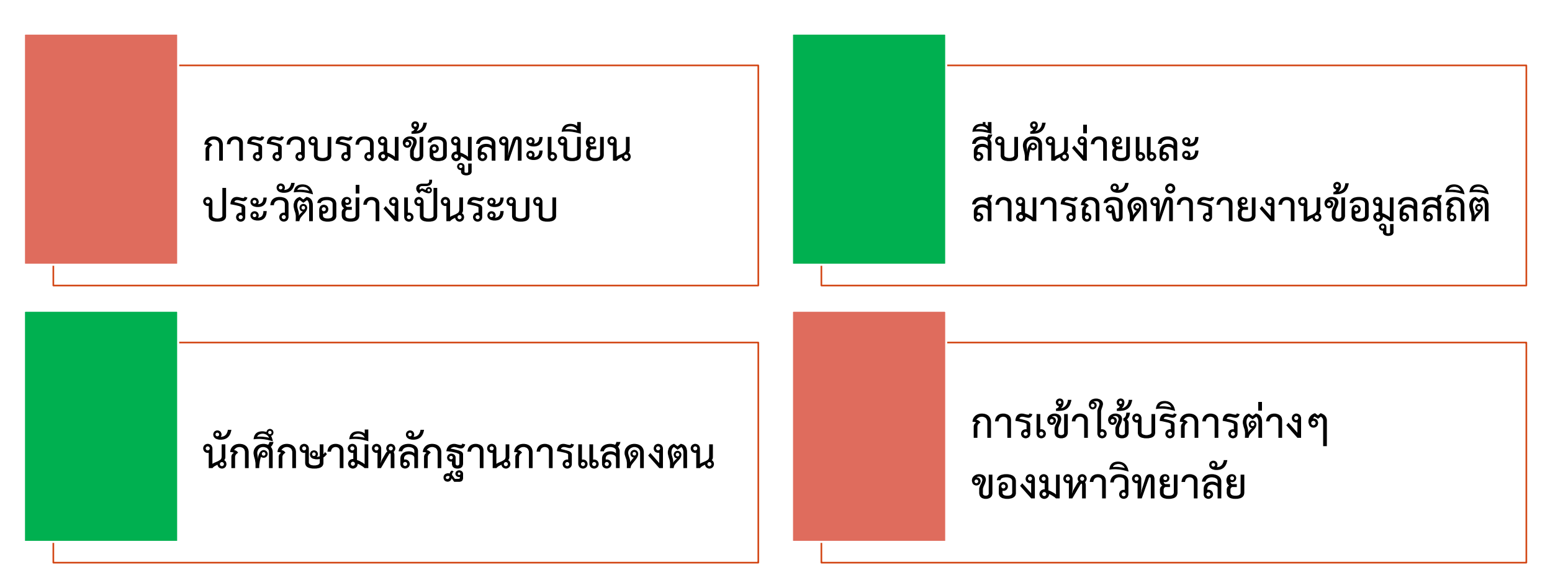

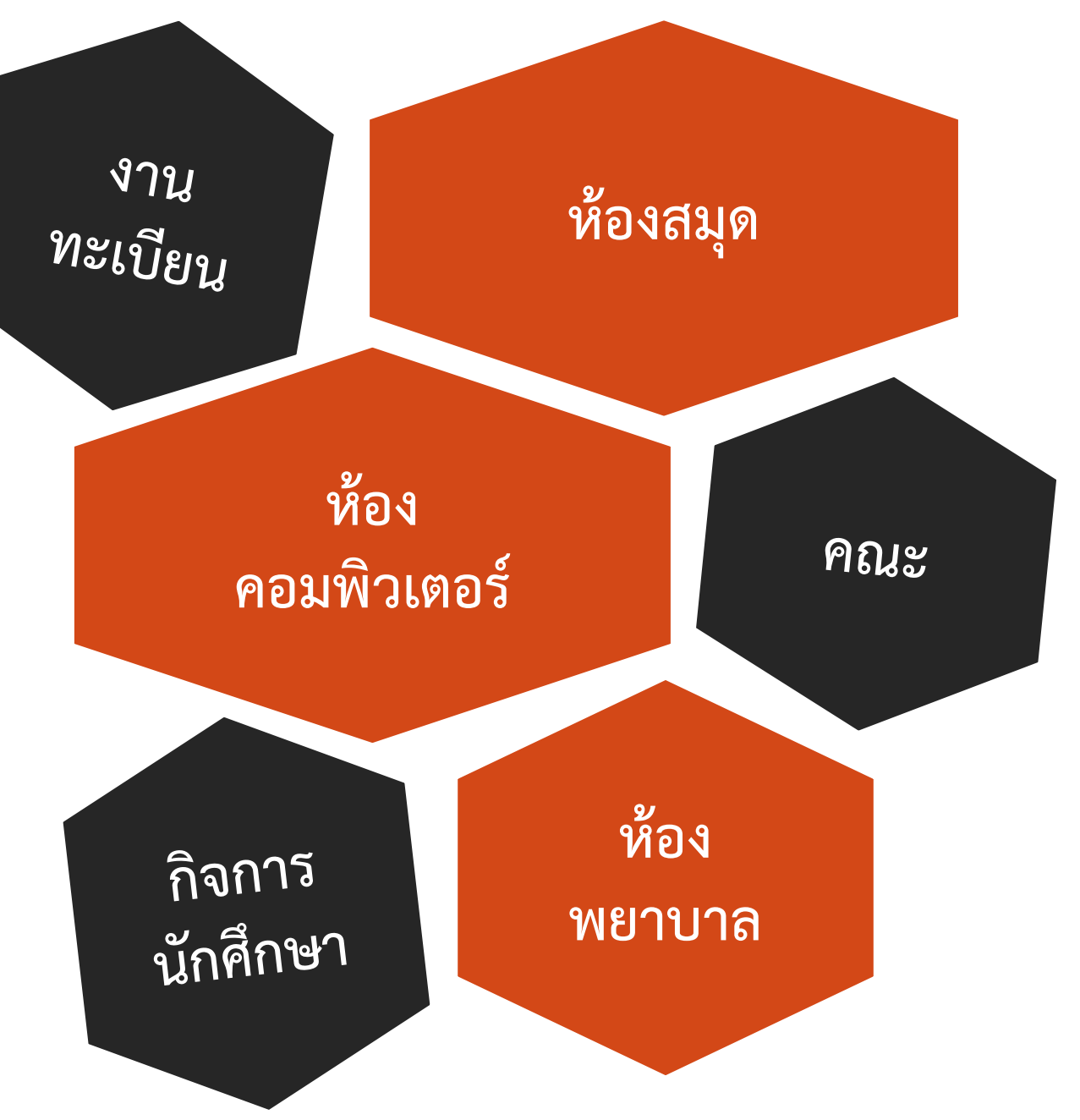

## การเข้าใช้บริการต่างๆ ของมหาวิทยาลัย ด้วยบัตร IES Card

\*เตรียมขยายบริการสู่วิทยาเขตระยอง/ปราจีนบุรี ในอนาคต \*\*หากหน่วยงานใดมีความประสงค์บูรณาการข้อมูล เพื่อเพิ่มบริการต่างๆ ให้แก่นักศึกษาแลกเปลี่ยน สามารถติดต่อ ICC เพื่อเพิ่มสิทธิ์เป็น User ของระบบ IESMS

## การขอมีบัตร IES Card

ผู้มีสิทธิ์ขอมีบัตร : นักศึกษาแลกเปลี่ยนชาวต่างประเทศระยะสั้น ที่มีหน่วยงานใน มจพ. สังกัด/รับผิดชอบ โดยมีระยะเวลากิจกรรม 7 วันขึ้นไป **(บริการฟรี ไม่มีค่าใช้จ่าย)** 

**วิธีที่ 1 นศ. ติดต่อด้วยตนเอง** เหมาะสำหรับ -นศ. อยู่ที่ มจพ. กรุงเทพฯ แล้ว -นศ. สะดวกติดต่อในเวลาทำการ -กิจกรรมที่มี นศ. มา 1 – 3 คน

**วิธีที่ 2** คณะดำเนินการให้

เหมาะสำหรับ -ขอมีบัตรล่วงหน้า ได้ใช้บัตรทันทีที่เดินทางถึง มจพ. -อำนวยความสะดวกให้ นศ. -นศ. มจพ. วิทยาเขตปราจีนบุรี/ระยอง -กิจกรรมที่มี นศ. มาเป็นหมู่คณะจำนวนมาก Download form
 กรอกข้อมูลส่วนตัว + <u>คณะลงนามรับรอง</u>
 มาติดต่อ ICC ถ่ายรูป พิมพ์บัตร
 รอรับบัตรได้ทันที หรือวันทำการถัดไป

 คณะประสานขอข้อมูลจากนักศึกษาตามแบบฟอร์ม และขอไฟล์รูปถ่าย (.jpg) ทาง Email หรือวิธีอื่นๆ
 <u>คณะลงนามรับรอง หรือทำบันทึกข้อความ</u>
 จัดส่งข้อมูล + ไฟล์รูปถ่ายมาที่ ICC
 ICC จัดส่งบัตรให้คณะ 1 – 3 วันทำการ

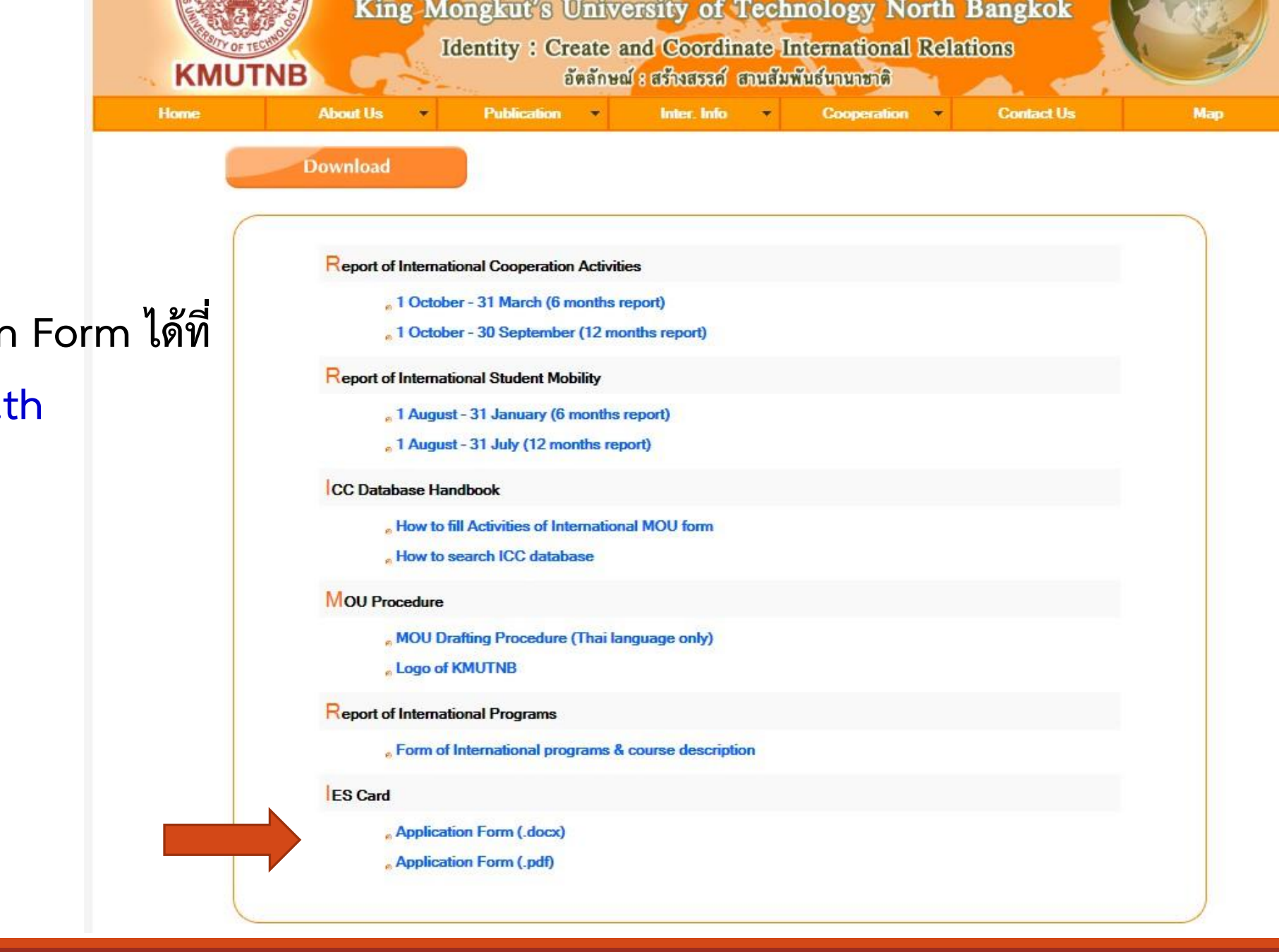

IES Card Application Form ได้ที่ www.icc.kmutnb.ac.th เลือก Download เลือก IES Card

Download

สอบถามข้อมูลเพิ่มเติม โทร 1023, 1026

#### สรุปขั้นตอนการขอมีบัตร การนำบัตร IES Card ไปใช้บริการ และขอรหัสสำหรับใช้งาน Wi-Fi

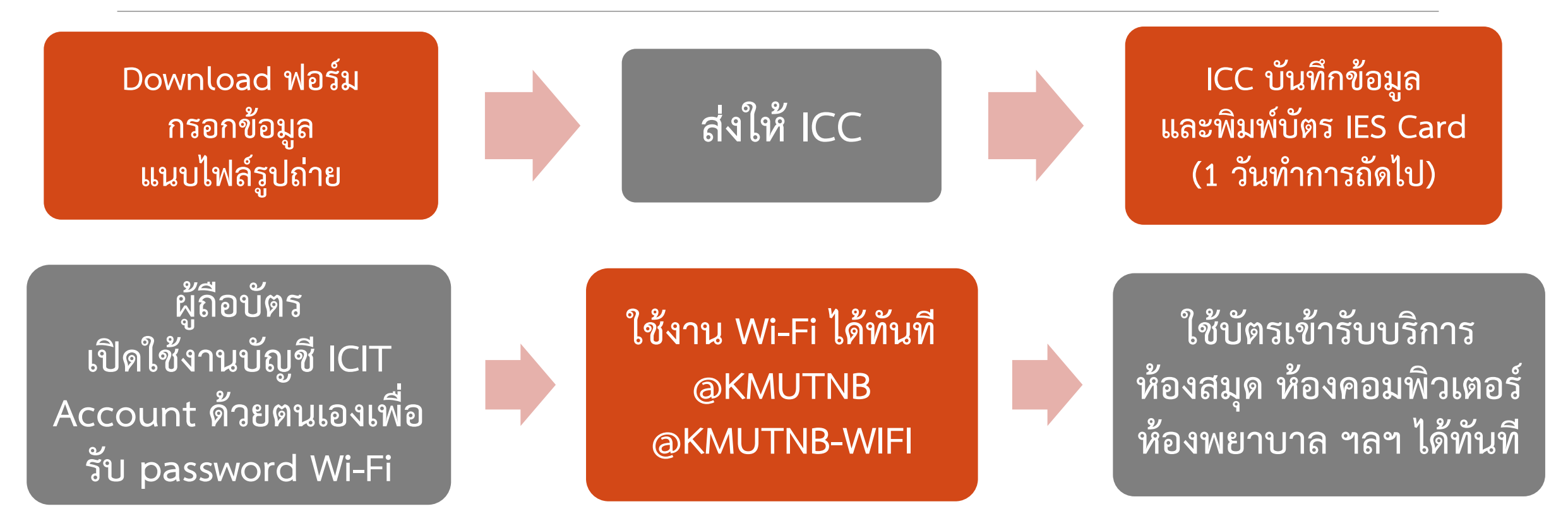

#### <u>การเปิดใช้งานบัญชีนักศึกษา ICIT Account ด้วยตนเองเพื่อรับรหัส WiFi</u>

website : <u>https://account.kmutnb.ac.th/web/student/activation</u> มีให้เลือกเปลี่ยนภาษาไทย/อังกฤษ

| 🜑 เปิดใช้งานบัญชีนักศึกษา                 |   |  |
|-------------------------------------------|---|--|
|                                           |   |  |
|                                           |   |  |
| รหัสนักศึกษา                              |   |  |
| รหัสนักศึกษา                              |   |  |
| เลขประจำตัวประชาชน / เลขที่หนังสือเดินทาง |   |  |
| เลขประจำตัวประชาชน / เลขที่หนังสือเดินทาง |   |  |
| วันเกิด                                   |   |  |
| คลิกเพื่อเลือกวันที่                      | × |  |
| (รูปแบบวันที่ 2016-12-31)                 |   |  |
| ต่อไป 🔶                                   |   |  |

#### การเปิดใช้งานบัญชีสำหรับนักศึกษา \*\*ผู้ถือบัตรเปิดใช้งานด้วยตนเอง\*\* มีขั้นตอนดังนี้

🔯 คลิก **เปิดใช้งานบัญชีนักศึกษา** จากแถบเมนูด้านซ้าย <u>https://account.kmutnb.ac.th/web/student/activation</u>

🌣 กรอกรหัสนักศึกษา เลขประจำตัวประชาชน และวันเกิด ในหน้าฟอร์มสำหรับเปิดใช้งานบัญชีผู้ใช้งาน หลังจากนั้นคลิกปุ่ม <u>ต่อไป</u>

🌣 กรอกอีเมลที่ต้องการใช้งานสำหรับการกู้คืนบัญชีผู้ใช้งานคลิกปุ่ม <u>ต่อไป</u>

🌣 กรอกรหัสผ่านและยืนยันรหัสผ่านที่ต้องการใช้งาน คลิกปุ่ม <u>ต่อไป</u>

🌣 ตรวจสอบข้อมูลให้ถูกต้อง และอ่านเงื่อนไขการใช้งานให้ครบถ้วน หากข้อมูลไม่ถูกต้องให้คลิกปุ่มย้อนกลับเพื่อแก้ไข หากข้อมูลทุกอย่างถูกต้องแล้วให้ คลิกปุ่ม <u>ยืนยัน</u>

 รอจนกระทั่งหน้าจอแสดงสถานะการสร้างบัญชีผู้ใช้งานสำเร็จ ซึ่งอาจใช้เวลาสักครู่ โดยไม่จำเป็นต้องรีเฟรซเบราว์เซอร์
 เมื่อระบบสร้างบัญชีผู้ใช้งานสำเร็จแล้ว ให้คลิกปุ่ม <u>เข้าสู่ระบบ</u>เพื่อทดสอบการทำงานของบัญชีผู้ใช้งาน และตรวจสอบข้อมูลผู้ใช้งาน

## การทดลองใช้งานบัตร IES Card

ในโครงการฝึกอบรมเชิงปฏิบัติการเรื่อง "Cross-Culture and Academic Training for 9KOSEN Students 2017" จัดขึ้นระหว่างวันที่ 2 – 15 กันยายน 2560

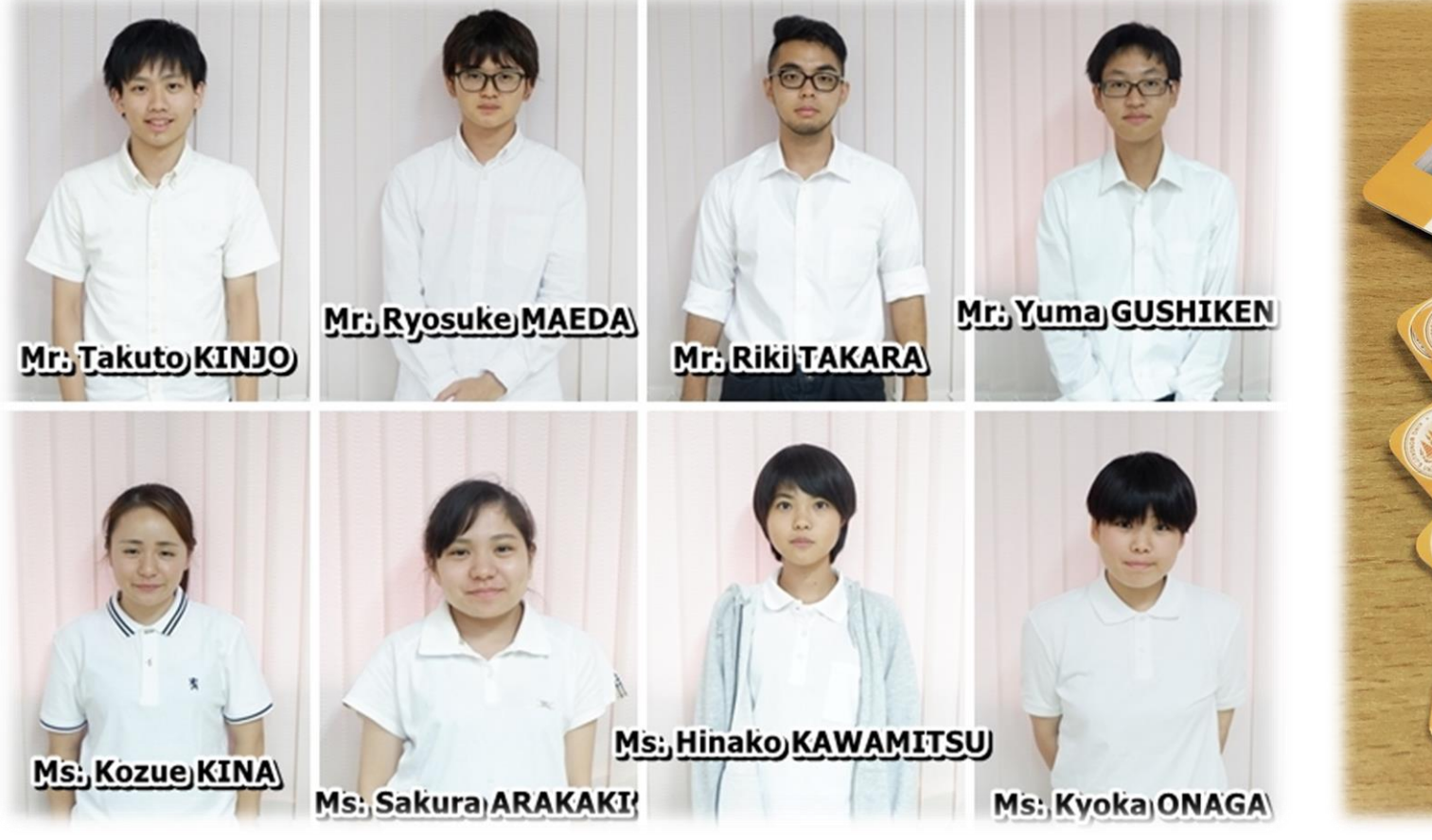

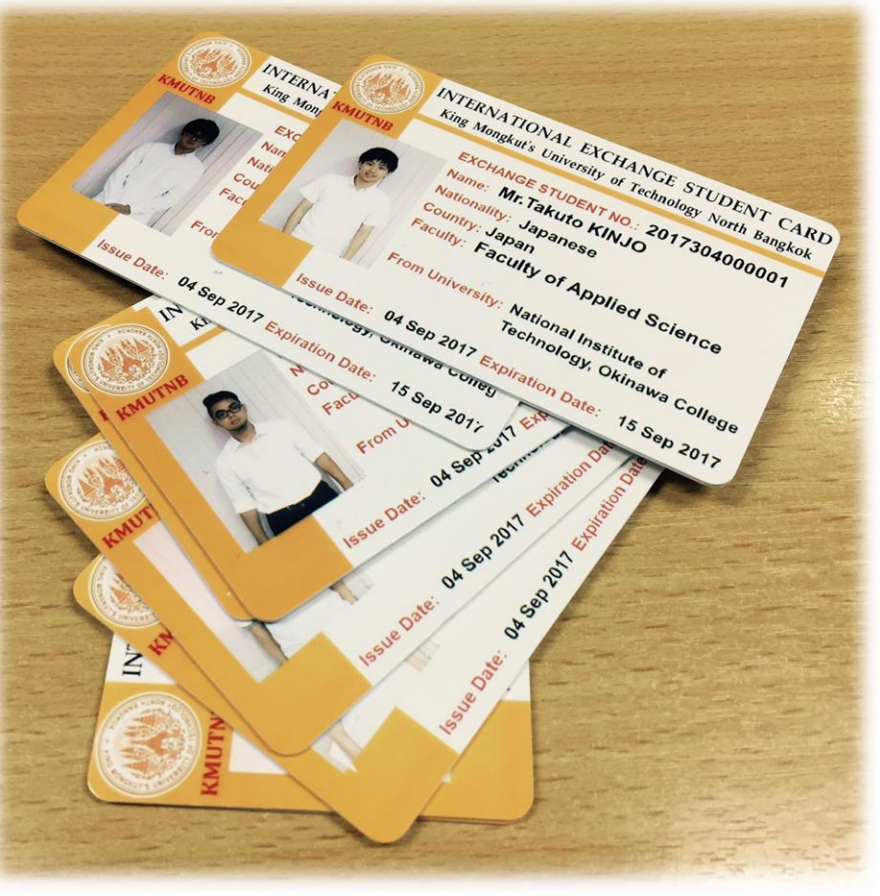

#### การทดลองใช้งานบัตร IES Card

ในโครงการฝึกอบรมเชิงปฏิบัติการเรื่อง "Cross-Culture and Academic Training for 9KOSEN Students 2017" จัดขึ้นระหว่างวันที่ 2 – 15 กันยายน 2560

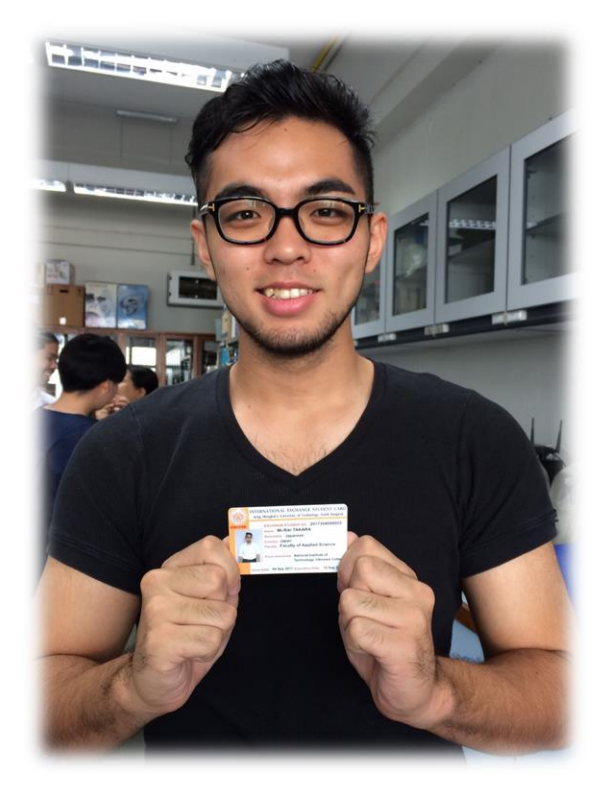

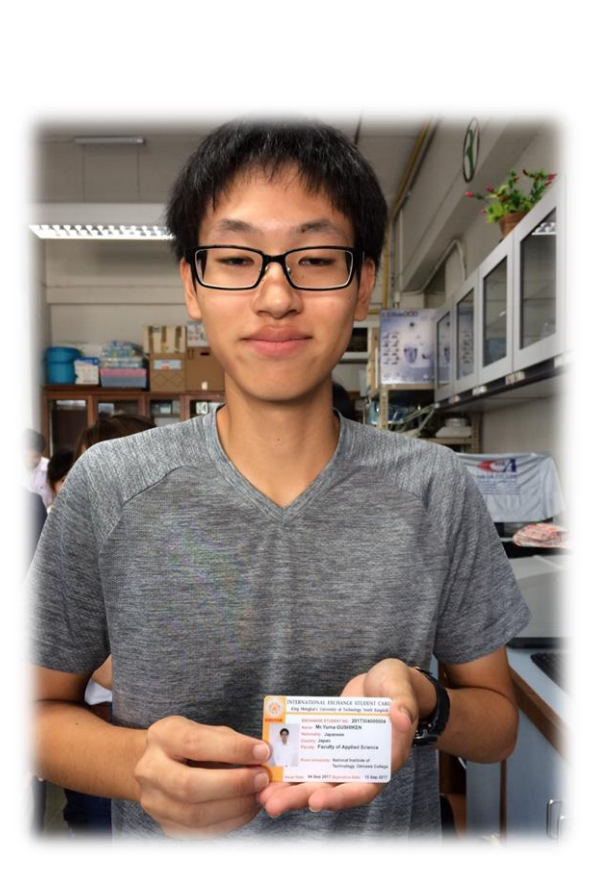

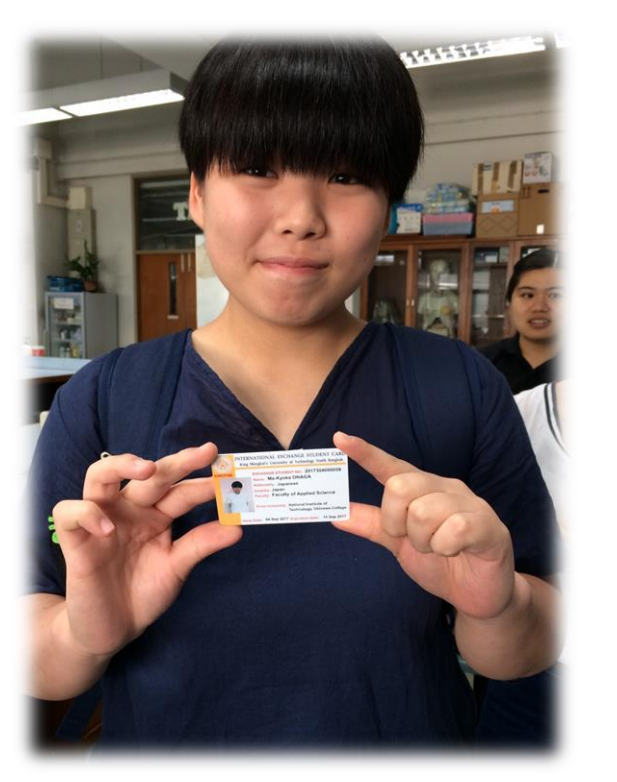

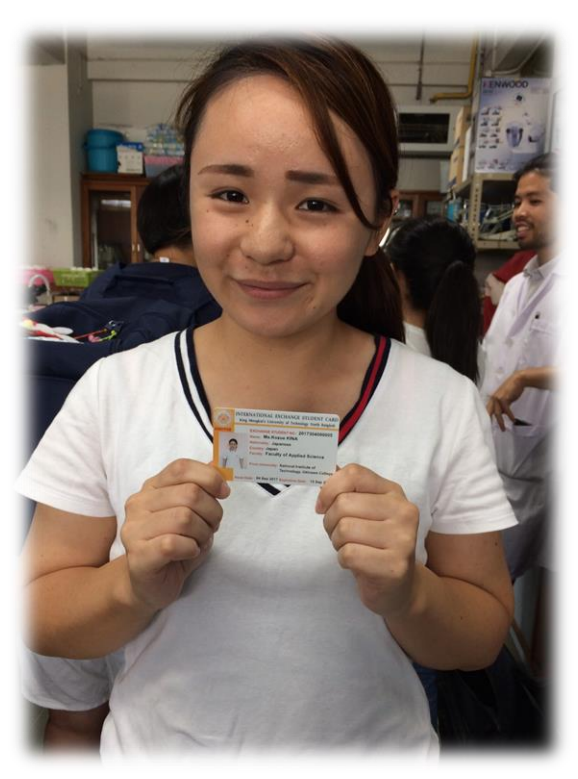

#### การทดลองใช้งานบัตร IES Card

ในโครงการฝึกอบรมเชิงปฏิบัติการเรื่อง "Cross-Culture and Academic Training for 9KOSEN Students 2017" จัดขึ้นระหว่างวันที่ 2 – 15 กันยายน 2560

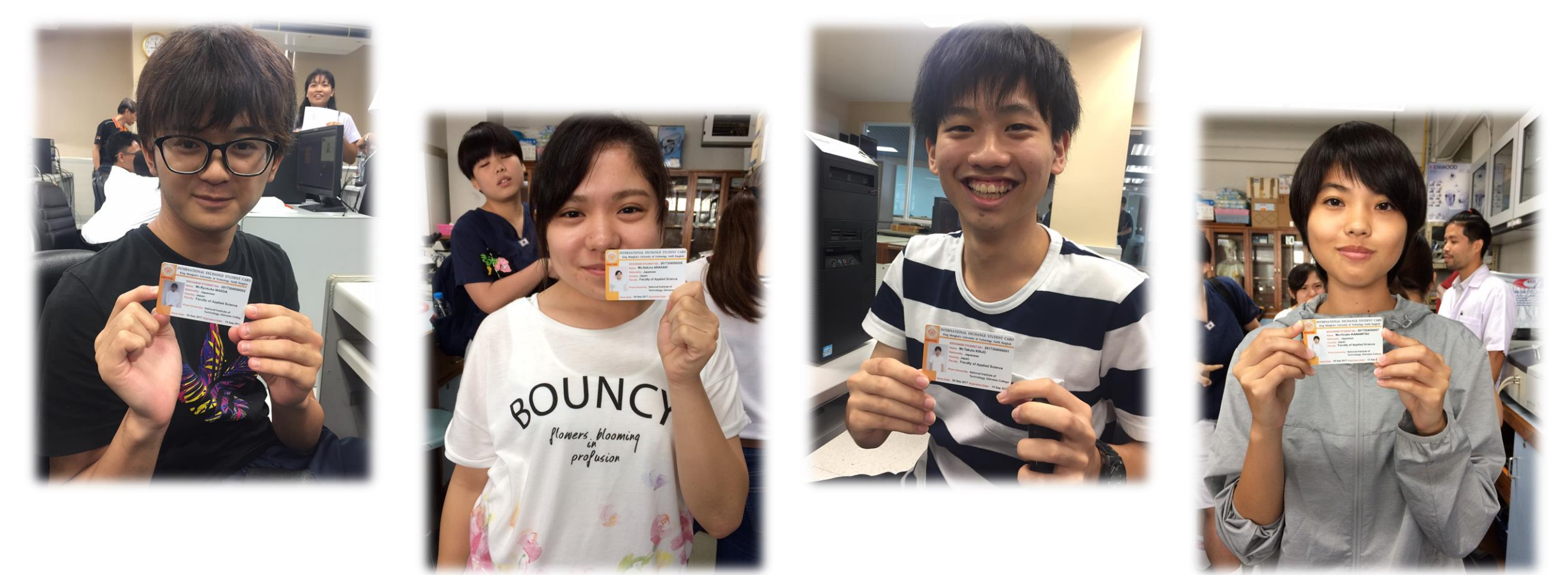